# **Bill Pay**

How to use Aeroquip Credit Union's Bill Pay

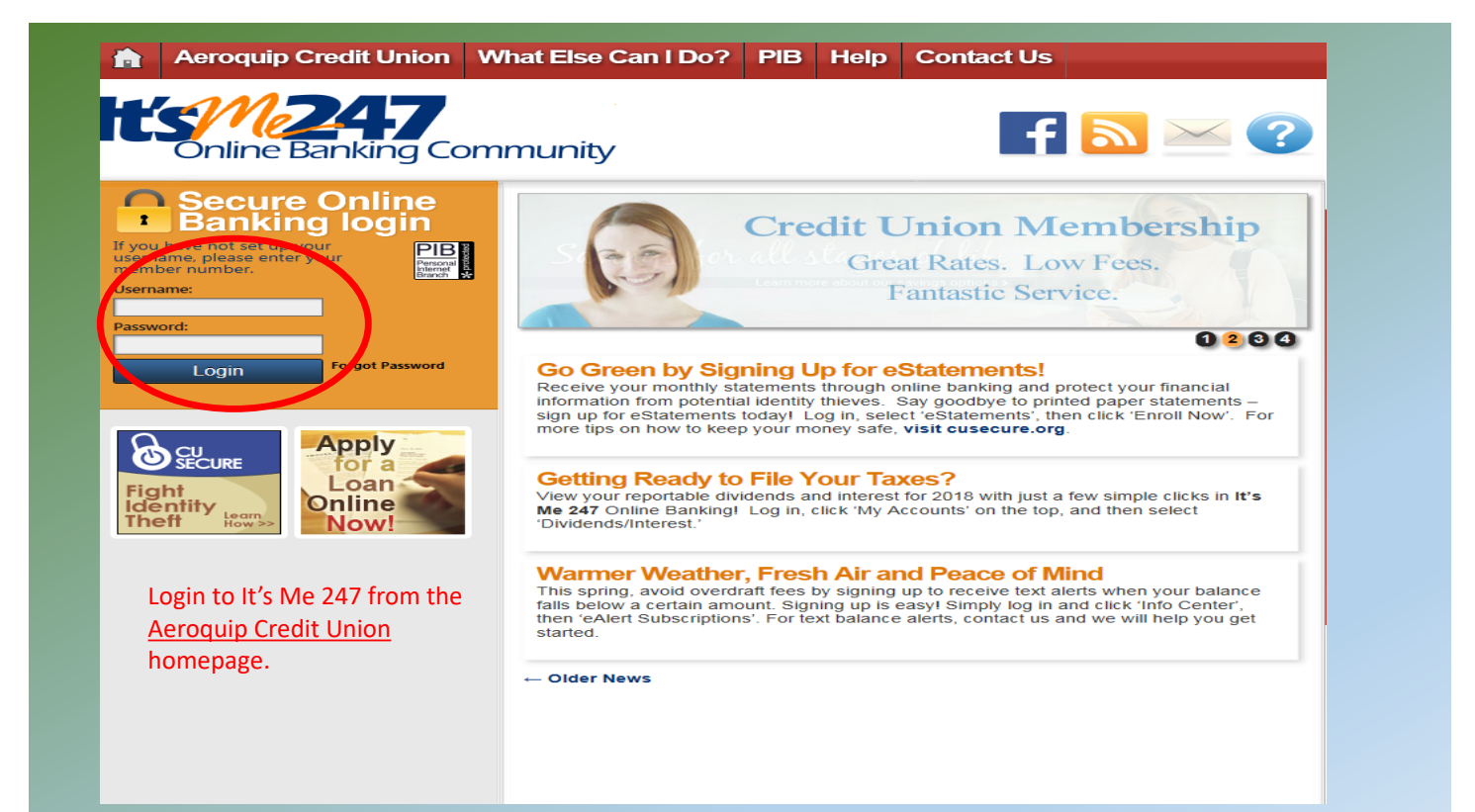

|                  |                                              | , ay c                         | & Transfer My                         | Documents      | Go Mobile        |                   |  |  |  |
|------------------|----------------------------------------------|--------------------------------|---------------------------------------|----------------|------------------|-------------------|--|--|--|
| My Acco          | ~~~~~~~~~~~~~~~~~~~~~~~~~~~~~~~~~~~~~~~      | 000                            |                                       |                | ACCO             | OUNT SUMMARY      |  |  |  |
| ssages           | Vour password has been successfully changed. |                                |                                       |                |                  |                   |  |  |  |
|                  | Share a                                      | accounts                       |                                       |                |                  |                   |  |  |  |
| Messages         | Account                                      | Name                           | Available Balance                     | Actual Balance | Last Transaction | Accrued Dividends |  |  |  |
| Members          | 000                                          | SHARE ACCOUNT                  | \$332.39                              | \$337.39       | 3/13/2019        | \$0.00            |  |  |  |
|                  | 003                                          | SHARE DRAFT                    | <u>\$197.50</u>                       | \$221.59       | 3/13/2019        | \$0.00            |  |  |  |
| Visit the Online | 020                                          | OTHER SAVINGS                  | \$0.02                                | \$0.02         | 3/14/2019        | \$0.00            |  |  |  |
|                  | 030                                          | CHRISTMAS CLUB                 | \$50.01                               | \$50.01        | 3/13/2019        | \$0.00            |  |  |  |
|                  |                                              | ACCOUNT TOTALS                 | \$579.92                              | \$609.01       |                  | \$0.00            |  |  |  |
|                  | Page will tim                                | Select the Pay<br>down menu. ( | v & Transfer drop<br>Choose Bill Pay. | )              |                  |                   |  |  |  |
|                  |                                              |                                |                                       |                |                  |                   |  |  |  |

| Image: Second second second | Image: Second second second |
|----------------------------------------------------------------------------------------------------|----------------------------------------------------------------------------------------------------|
| Please select your enrollment options then Click the "Next" button below to proceed to the next step in the enrollment process.  Enter your Information:  Email Address:  Primary Account: None                                                                                                    | Validation         Please review your enrollment information carefully. If you wish to change it, you can still click the "Back" button. Otherwise, click the "Next" button to proceed to the next step in the enrollment process.         Email Address:         Primary Account:         003 - SHARE DRAFT                                                                                                    |
| Next<br>Page will timeout in 14:46                                                                                                    | Back Next Page will timeout in 13:53                                                                                                    |

First time users will need to register and validate their email address.

### 00000

#### **Bill Pay Enrollment**

#### **Terms and Conditions**

Please take a moment to review some terms to which you have already agreed when accepting the Online Banking Usage Agreement, repeated for your convenience below. To continue with the enrollment process, please click the "Accept" button. Or, if you would like to change your enrollment information, click the "Back" or "Cancel" button instead.

"Your computer must have installed browser software which utilizes appropriate security protections. If you fail to use current, supported browser software, the CREDIT UNION and any other entities involved in the design, development or operation of the SYSTEM are not responsible for any loss, expense, injury, cost or damage resulting from any access obtained to account information or any transaction conducted on any account."

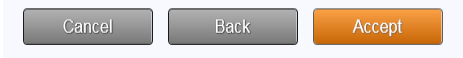

Page will timeout in 13:41

## Be sure to read and accept the Terms and Conditions.

#### Pending

Thank you for accepting the It's Me 247 Bill Pay Terms and Conditions! We now need to complete your enrollment in iPay. To continue, please sign off and sign back on to It's Me 247. Choose Go to Bill Pay and you will see a pop-up window to accept iPay's 'Terms and Conditions'. After you accept this disclosure, your enrollment is complete!

You will then be able to choose your Payees and begin using this convenient bill pay offering.

Page will timeout in 14:42

Once the terms and conditions have been reviewed and accepted, you will need to log out of It's Me 247 and log back in.

You may then go to the Pay & Transfer drop down and select Go to Bill Pay.

| Aeroquip<br>Credit Union                                                                                                    |                                                                                                    |
|----------------------------------------------------------------------------------------------------|----------------------------------------------------------------------------------------------------|
| Get started with It's Me 247 Bill Pay  * Required field Create an account Challenge phrase * Choose a challenge phrase                                                                                                    | Need help getting started?                                                                                                    |
| Challenge resource<br>On the Bill Pay site you will<br>On the Bill Pay site you will<br>On the Bill Pay site you will<br>ave to complete the account<br>have to complete the and<br>bill PAYING AGREEMENT/DISCLOSURE<br>This is your bill paying agreement with AEROQUIP CREDIT UNION (ACU).<br>You may use<br>ACU'S bill paying service, BILL PAYER, to direct ACU to make payments from<br>your<br>designated share draft (checking account) to the Merchants you choose in<br>✓ Yes, I accept the terms & conditions | Sign up for It's Me 247 Bill Pay and take the next step in online banking. This safe and secure service allows you to: <ul> <li>Pay bills online with instant access anytime, anywhere without the expense of stamps.</li> <li>Schedule one-time or recurring payments and never worry about missing a bill.</li> <li>Protect against check fraud making electronic payments and avoiding unsecured mail.</li> </ul> |
| Accept & Submit                                                                                                    | Learn more View demo                                                                                                    |

| Asusautin                                                                                                    |                                                                      |                                                                                                    |                                                                                                    |
|----------------------------------------------------------------------------------------------------|----------------------------------------------------------------------|----------------------------------------------------------------------------------------------------|----------------------------------------------------------------------------------------------------|
| Credit Union                                                                                                    | · · · · · · · · · · · · · · · · · · ·                                | Welcome to your bill pay                                                                                                    | ×                                                                                                    |
| Payments Payees Pay                                                                                                    | a person                                                             | To get started                                                                                                    |                                                                                                    |
| Add payee                                                                                                    | ● Pay a comp<br>⊃ Pay a perso<br>⊃ Pay a bank                        | <ul> <li>Add a payee         <ul> <li>have your biller's information ready</li> </ul> </li> <li>Schedule a payment         <ul> <li>enter amount</li> <li>choose your date</li> <li>select "Pay"</li> </ul> </li> </ul> | mail.com   Lastlogin: 04:45 AM on 03/14/2019   ● Lea out         L(0)   ● 868-391-9818   ● Chat Now   ● View demo         r payees         thill pay easy by presenting a list of the most vayees for you.         ular payees |
|                                                                                                    |                                                                      | Back Next                                                                                                    |                                                                                                    |
|                                                                                                    |                                                                      |                                                                                                    |                                                                                                    |
|                                                                                                    |                                                                      |                                                                                                    |                                                                                                    |
|                                                                                                    |                                                                      |                                                                                                    |                                                                                                    |
|                                                                                                    |                                                                      |                                                                                                    |                                                                                                    |
| Website created for <u>Aeroquip Credit Unic</u><br>this system is limited to authorized users<br>Any unauthorized use is prohibited and v | on by iPay Solutions.<br>s only and may be mo<br>will be prosecuted. | Use of For support, please call 888-391-9818                                                                                                    | NCUA ENDER                                                                                                    |
|                                                                                                    |                                                                      | Your savings federally insured to at least \$250,000 and backed by the                                                                                                    |                                                                                                    |

| Aeroq<br>Credit                                                   | uip<br>Union                                                  |                                                                                                    |                                       |                              |                      |               |                      |               |            |              |                                       |                                            |                                                   |  |
|-------------------------------------------------------------------|---------------------------------------------------------------|----------------------------------------------------------------------------------------------------|---------------------------------------|------------------------------|----------------------|---------------|----------------------|---------------|------------|--------------|---------------------------------------|--------------------------------------------|---------------------------------------------------|--|
| Payments                                                          | Payees                                                        |                                                                                                    |                                       |                              |                      |               |                      |               |            |              |                                       |                                            |                                                   |  |
|                                                                   |                                                               |                                                                                                    |                                       |                              |                      |               | Welcome              |               | <b>2</b> N | lessages (0) | Last login: 0                         | 04:45 AM on 03/14<br>818   🗪 <u>Chat N</u> | /2019 C <u>Cons</u> out<br>w   ■ <u>View demo</u> |  |
| Add payee                                                         |                                                               |                                                                                                    |                                       |                              |                      |               |                      |               |            |              |                                       |                                            | $\overline{}$                                     |  |
| I need to:                                                        |                                                               | Pay a con                                                                                                    | npany (e.g. d                         | credit card, uti             | ities or cable)      |               |                      |               | Po         | pular pay    | ees                                   |                                            |                                                   |  |
|                                                                   |                                                               | O Pay a personal personal p | son (e.g. frie                        | end or relative)             | relative)            |               |                      |               |            |              | We make bill pay easy by presenting a |                                            |                                                   |  |
|                                                                   |                                                               | ○ Pay a ban                                                                                                    | k or credit u                         | nion (e.g. mortgage or loan) |                      |               |                      |               |            | w popular p  | ayees                                 |                                            |                                                   |  |
|                                                                   |                                                               |                                                                                                    |                                       |                              |                      |               | Back                 | Next          |            |              |                                       |                                            |                                                   |  |
|                                                                   |                                                               |                                                                                                    |                                       |                              |                      |               |                      |               |            |              |                                       |                                            |                                                   |  |
|                                                                   |                                                               |                                                                                                    |                                       |                              |                      |               |                      |               | Select     | 'View De     | <u>emo'</u> to v                      | vatch vide                                 | os                                                |  |
|                                                                   |                                                               |                                                                                                    |                                       |                              |                      |               |                      |               | on hov     | v to navi    | gate bill                             | pay.                                       |                                                   |  |
|                                                                   |                                                               |                                                                                                    |                                       |                              |                      |               |                      |               |            |              |                                       |                                            |                                                   |  |
|                                                                   |                                                               |                                                                                                    |                                       |                              |                      |               |                      |               |            |              |                                       |                                            |                                                   |  |
|                                                                   |                                                               |                                                                                                    |                                       |                              |                      |               |                      |               |            |              |                                       |                                            |                                                   |  |
| Website created fo<br>this system is limite<br>Any unauthorized u | r <u>Aeroquip Cre</u><br>ed to authorized<br>use is prohibite | dit Union by iPay Solu<br>d users only and may<br>d and will be prosecut                                                                                                    | tions. Use of<br>be monitored.<br>ed. |                              | For support, p       | lease ca      | II 888-391-98<br>emo | 18            | NCL        |              | ŧ.                                    |                                            |                                                   |  |
|                                                                   |                                                               |                                                                                                    |                                       | Your sav                     | inas federallv insur | ed to at leas | st \$250 000 and     | backed by the |            |              |                                       |                                            |                                                   |  |